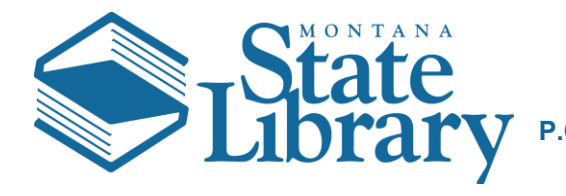

## Applying for or Renewing Certification in ASPeN

Once you have collected sufficient credits to meet the requirements for your selected CE program Track and posted those credits in ASPeN, use these instructions to submit your application in ASPeN.

- 1. Open the ASPeN Website (<u>http://aspen.mt.gov/</u>)
- 2. Click Login as seen below to access ASPeN

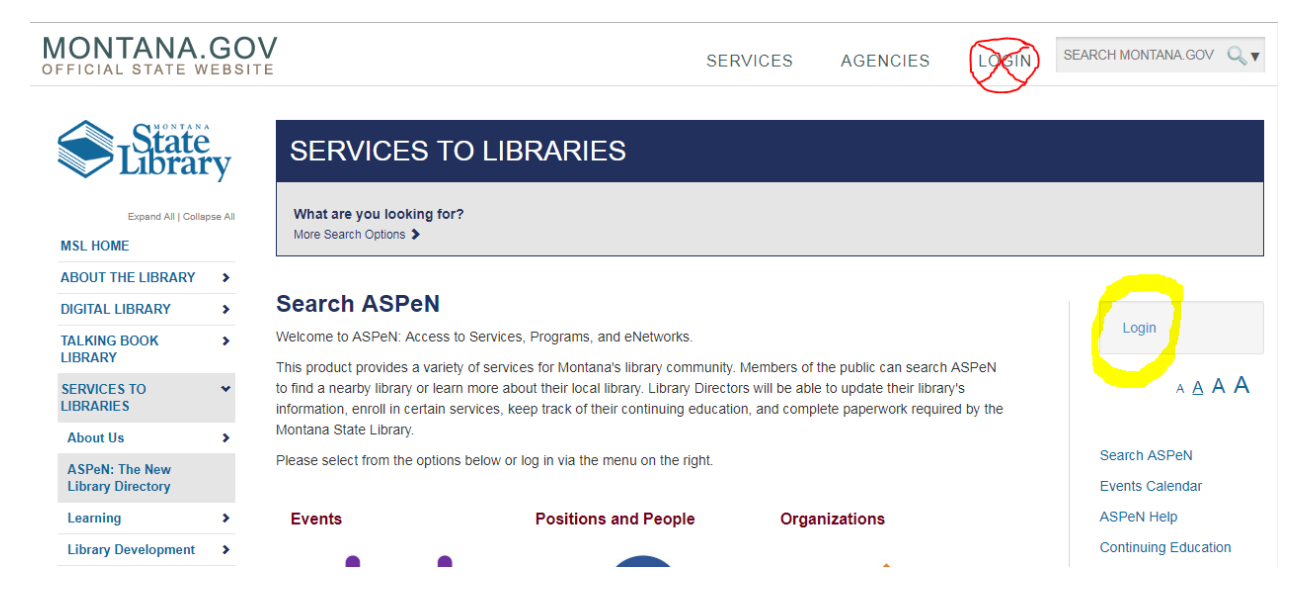

3. Login to Montana State Library ePass

| u previously used a login to access State Library services, you will have an ortunity to connect that information with our updated system. | ne Montana State Library utilizes the ePass<br>emporarily redirected to the secure Montana   | s system for application login. You will be<br>a.gov website for authentication. |
|----------------------------------------------------------------------------------------------------|----------------------------------------------------------------------------------------------|----------------------------------------------------------------------------------|
| ePass Montana                                                                                                    | you previously used a login to access State<br>pportunity to connect that information with o | e Library services, you will have an<br>our updated system.                      |
| Login using ePass Montana                                                                                                    | <ul> <li>ePass Montana</li> <li>Login using ePass Montana</li> </ul>                         |                                                                                  |

4. Go to Continuing Education

| State                     | ry     | SERVICES                                                                                                    | TO LIBRARIES                                |                    |                       |       |                                                                                                    |  |  |  |
|---------------------------|--------|----------------------------------------------------------------------------------------------------|---------------------------------------------|--------------------|-----------------------|-------|----------------------------------------------------------------------------------------------------|--|--|--|
| Eleand At   Data          | gae Ai | What are you looking t<br>More Search Options >                                                                                                    | or?                                         |                    |                       |       |                                                                                                    |  |  |  |
| ABOUT THE LIBRARY         | >      | and the second second second                                                                                                    |                                             |                    |                       |       |                                                                                                    |  |  |  |
| NGITAL LIBRARY            | >      | Search ASPeN                                                                                                    |                                             |                    |                       |       | Illinia anna                                                                                                    |  |  |  |
| ALKING BOOK               | >      | Welcome to ASPeN. Access to Services, Programs, and eNetworks.                                                                                                    |                                             |                    |                       |       |                                                                                                    |  |  |  |
| IBRARY                    |        | This product provides a var                                                                                                    | iety of services for Montana's library comr | nunity. Members of | the public can search | ASPeN | Logout   ePass                                                                                                    |  |  |  |
| SERVICES TO               | *      | to find a nearby library or learn more about their local library. Library Directors will be able to update their library's Monana Home<br>information, equal in certain services, keep track of their continuing education, and complete paperwork required by the ASPEN User |                                             |                    |                       |       |                                                                                                    |  |  |  |
| About lin                 |        | Montana State Library. Asternation of the commany education, and complete paper work required by the<br>ASPen Ventication                                                                                                    |                                             |                    |                       |       |                                                                                                    |  |  |  |
| ACCUR THE NUM             | ·      | Please select from the opti-                                                                                                    | ons below or log in via the menu on the rig | nt.                |                       |       | SLR<br>MSL Admin                                                                                                    |  |  |  |
| Library Directory         |        |                                                                                                    |                                             |                    |                       |       | MSL ASPeN Admin                                                                                                    |  |  |  |
| Learning                  | >      | Events                                                                                                    | Positions and People                        | Orga               | anizations            |       |                                                                                                    |  |  |  |
| Library Development       | >      |                                                                                                    | Construction and the second second          |                    |                       |       | A A A                                                                                                    |  |  |  |
| Montana Memory<br>Project |        |                                                                                                    | 4 🔴                                         |                    |                       |       | ASPeN Admin                                                                                                    |  |  |  |
| Montana Shared            |        |                                                                                                    |                                             |                    |                       |       | Search ASPeN                                                                                                    |  |  |  |
| Catalog                   |        | No. of Concession, Name                                                                                                    |                                             |                    |                       |       | and the second second sec |  |  |  |

5. Click on the Track you want to submit

### **Continuing Education**

Need Help? Continuing Education, Continuing Education (Admin)

#### **Certification Track**

| View/Edit Current<br>Certification Track | 0 | Program<br>Track                                                       | Progress | Status        | Туре | Begin<br>Date | End Date   |
|------------------------------------------|---|------------------------------------------------------------------------|----------|---------------|------|---------------|------------|
|                                          | ž | Montana<br>State<br>Library<br>Certification<br>Library<br>Staff Track |          | Not Submitted | MSL  | 11/26/2018    | 11/26/2022 |

View/Edit Past Continuing Education Program Track Participations

# Select the person validating your track and submit. Continuing Education Program Track Participations - Detail

Eligible Continuing Education Credits | Edit

Delete This Continuing Education Track Participation

### Montana State Library Certification - Library Staff Track

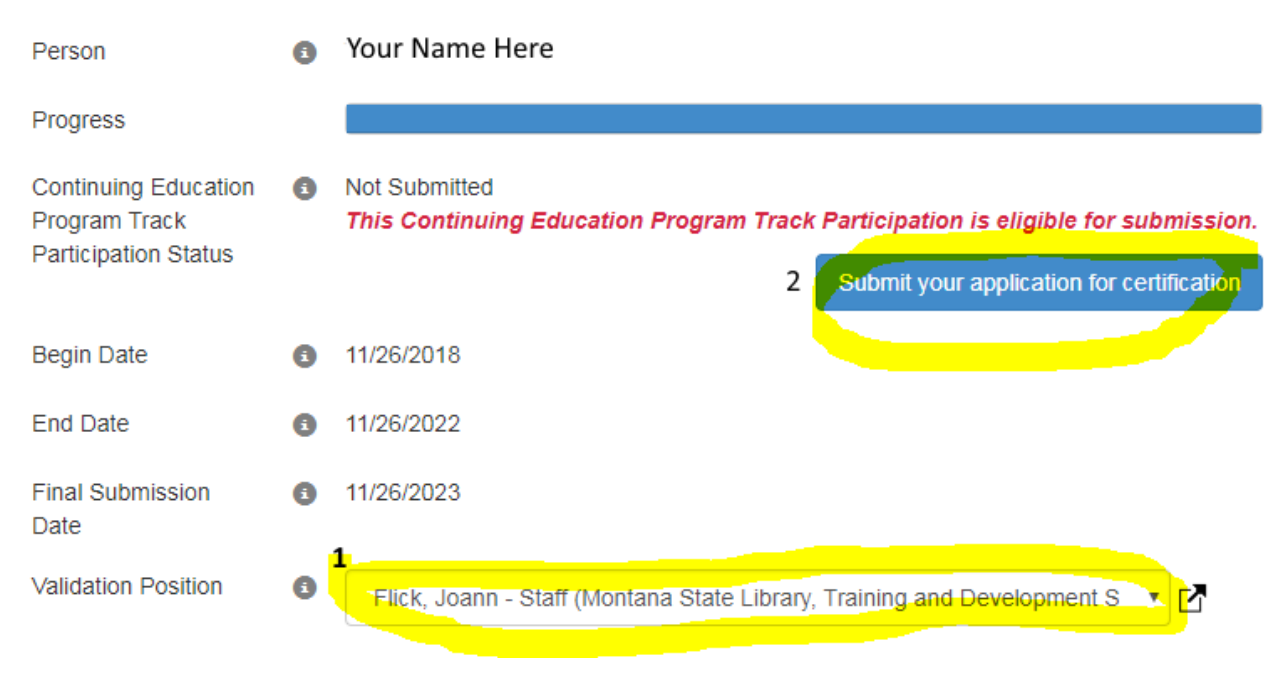

Note: Once your certificate is issued, all of the credits in your application as of the date of your submission will be marked "inactive" in ASPeN and will not be able to viewed in your current CE track participation list. You can always view inactive (used) credits another way.